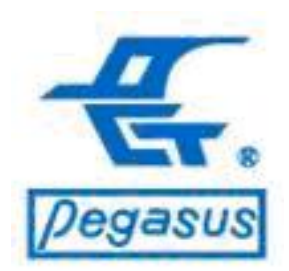

# 如何啟用比對有效日期功能

## (適用於門禁軟體:PST-ADV-T-WEB系列)

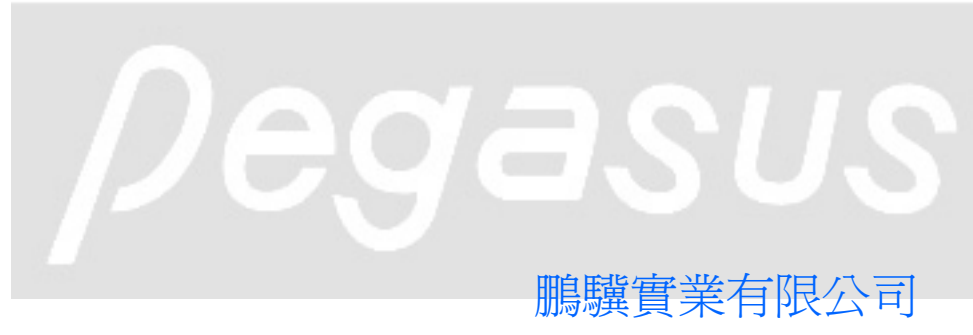

Copyright ©Pongee Industries Co., Ltd.

R

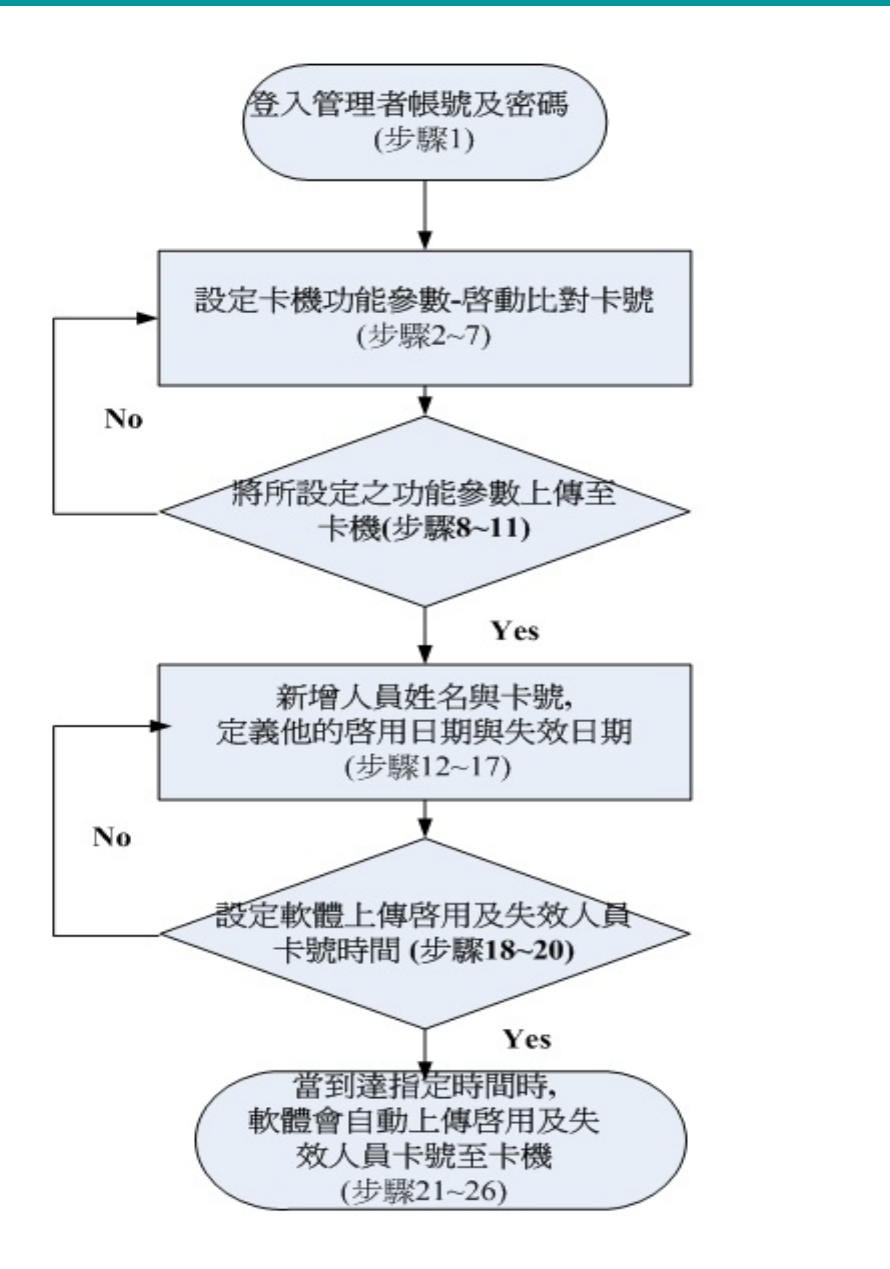

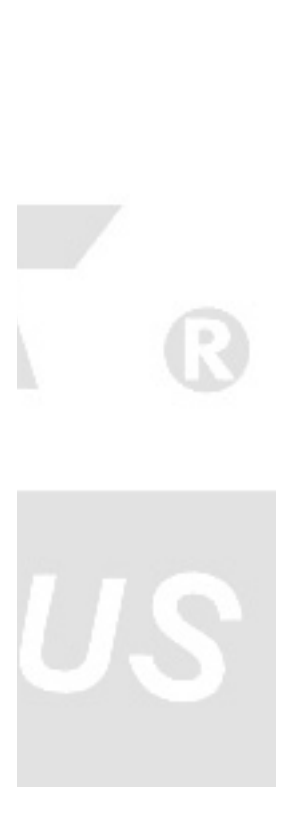

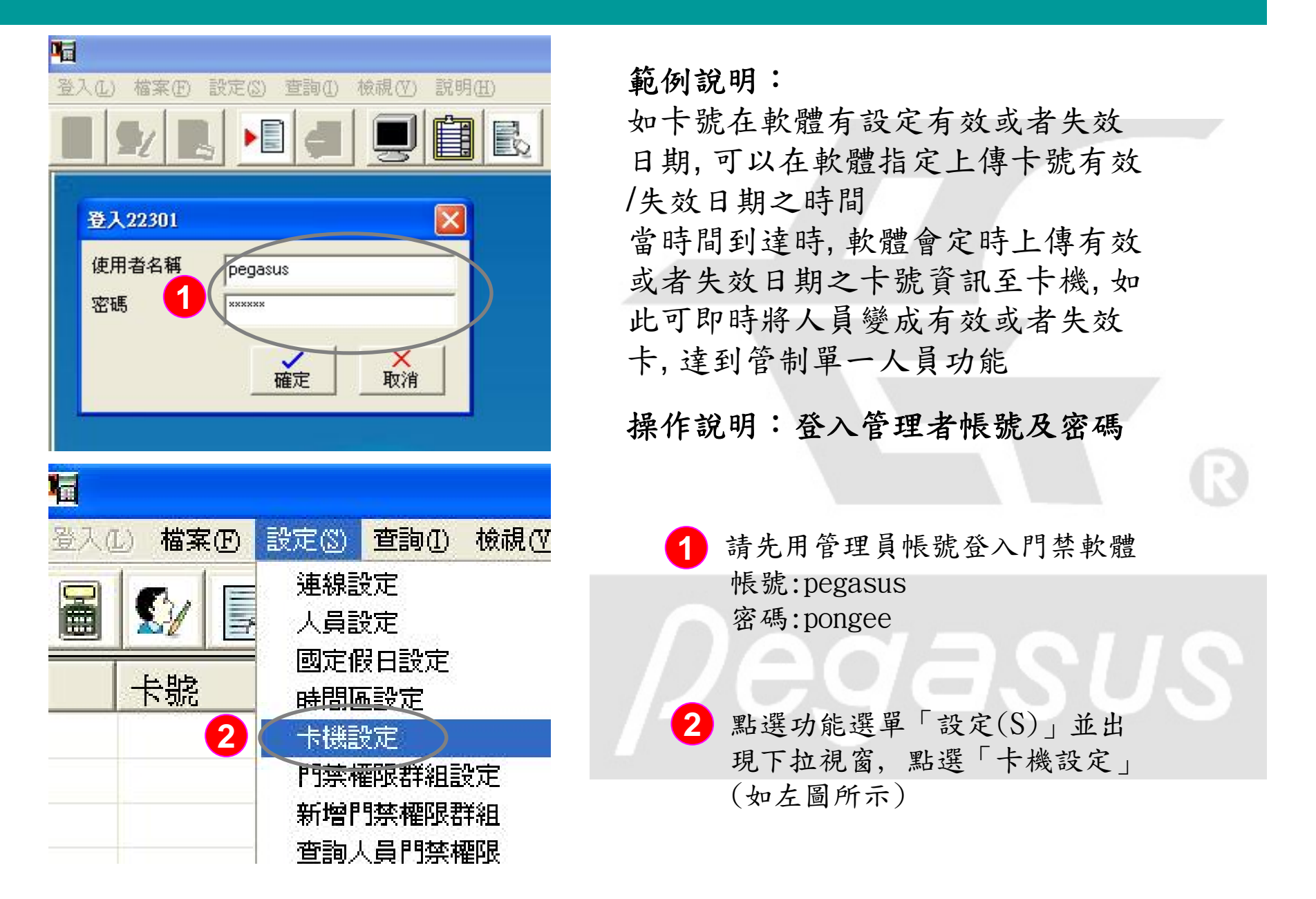

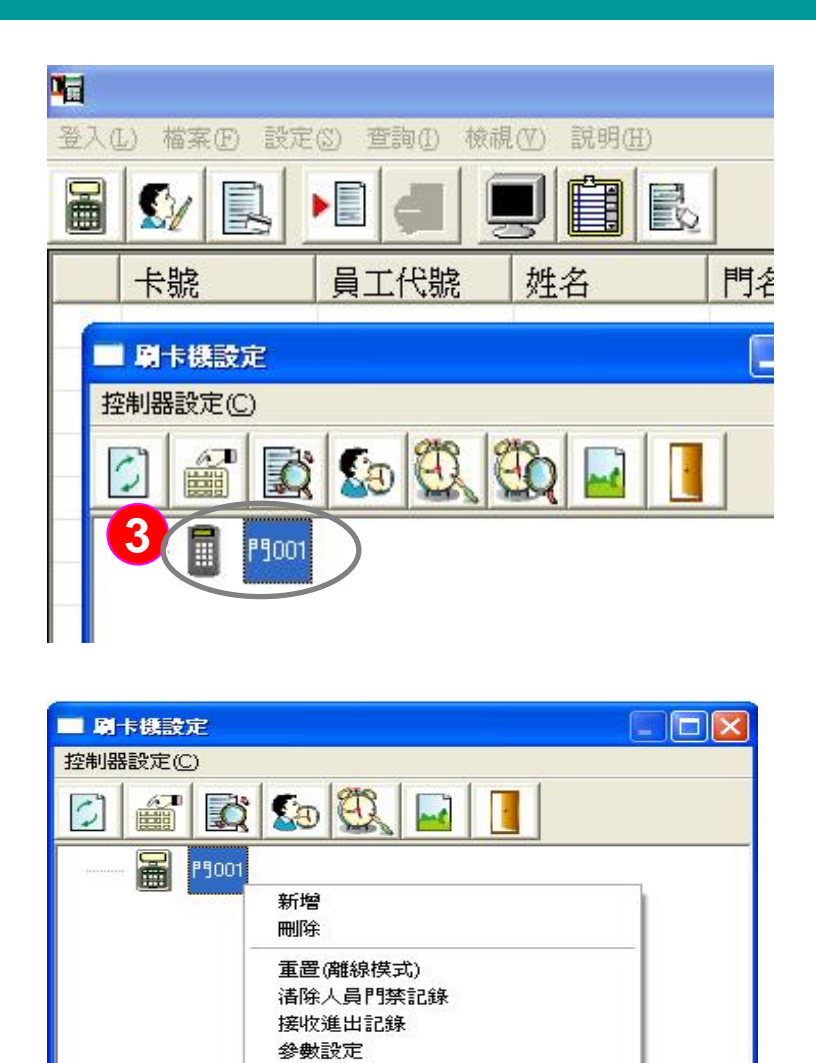

参數查詢 調整時間 上傳假日設定 上傳時間區資料

開門

上傳自動切換讀卡模式時間區資料

操作說明:設定卡機功能參數-啟動 比對卡號

> 3 滑鼠左鍵一下,點選卡機(此<範 例>卡機為「門001」反藍即為已 選定)

4 再點滑鼠右鍵一下,則系統會出現下拉功能選單,請將滑鼠指標移至「內容」後按滑鼠左鍵一下。

**ENU** 

R

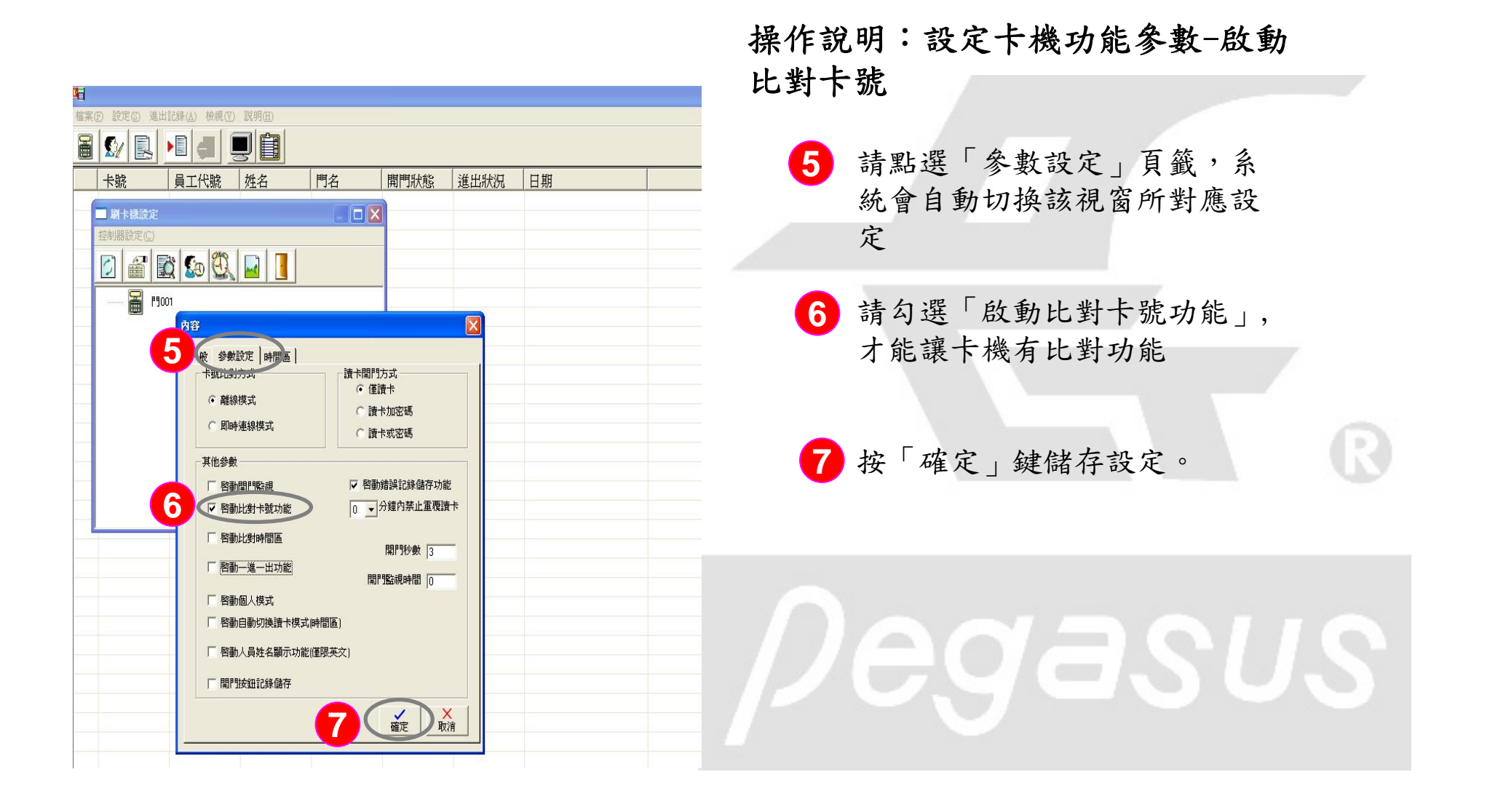

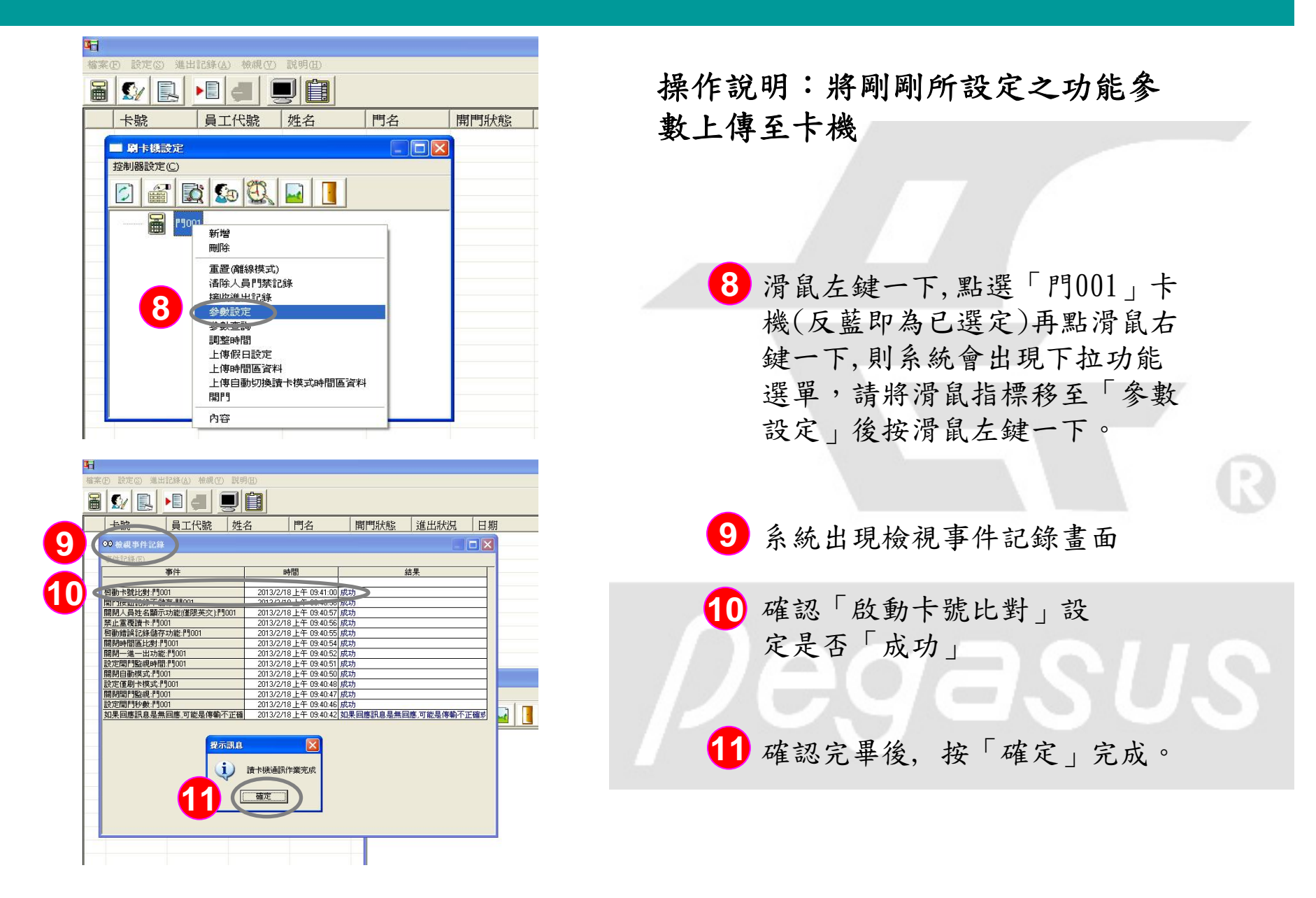

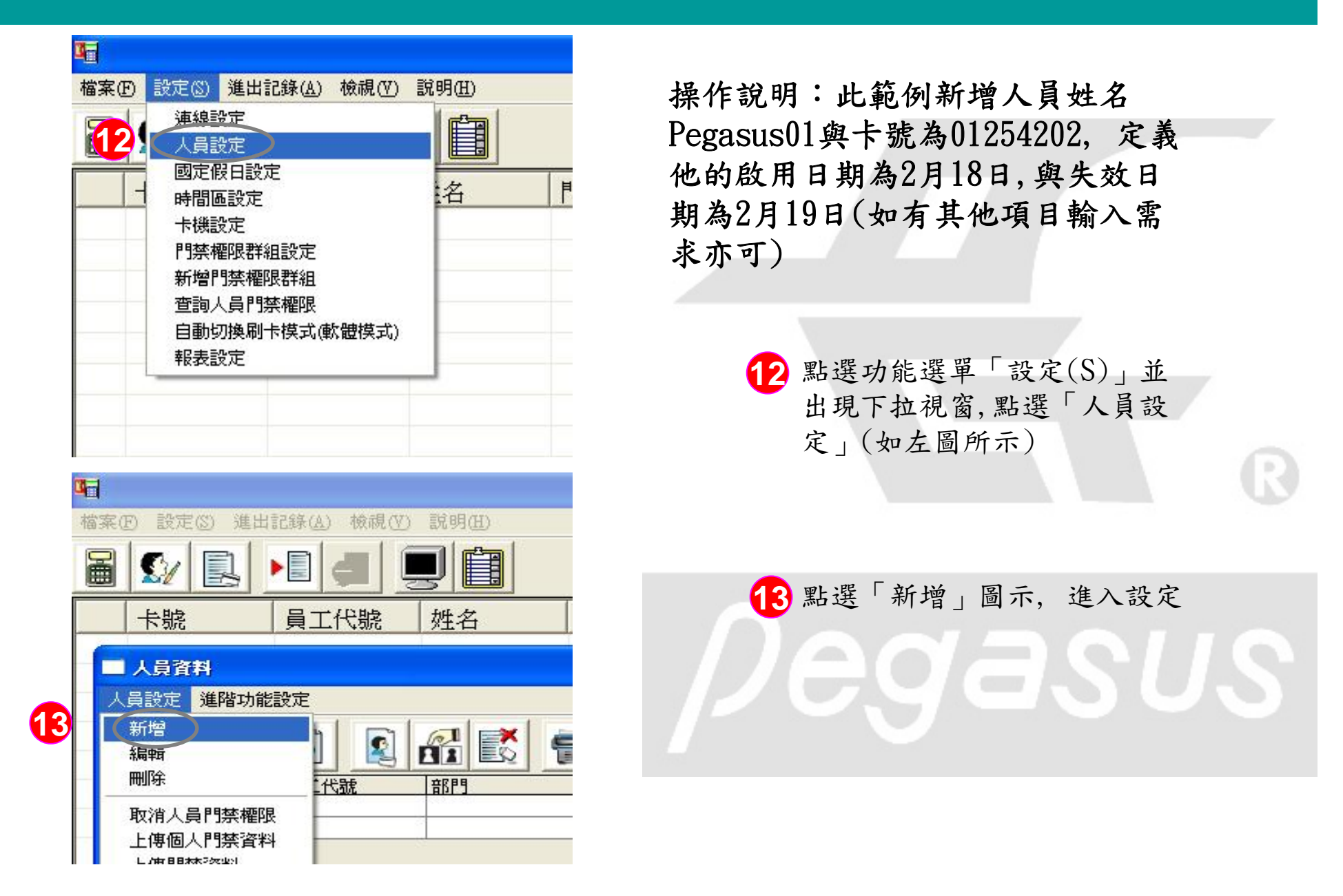

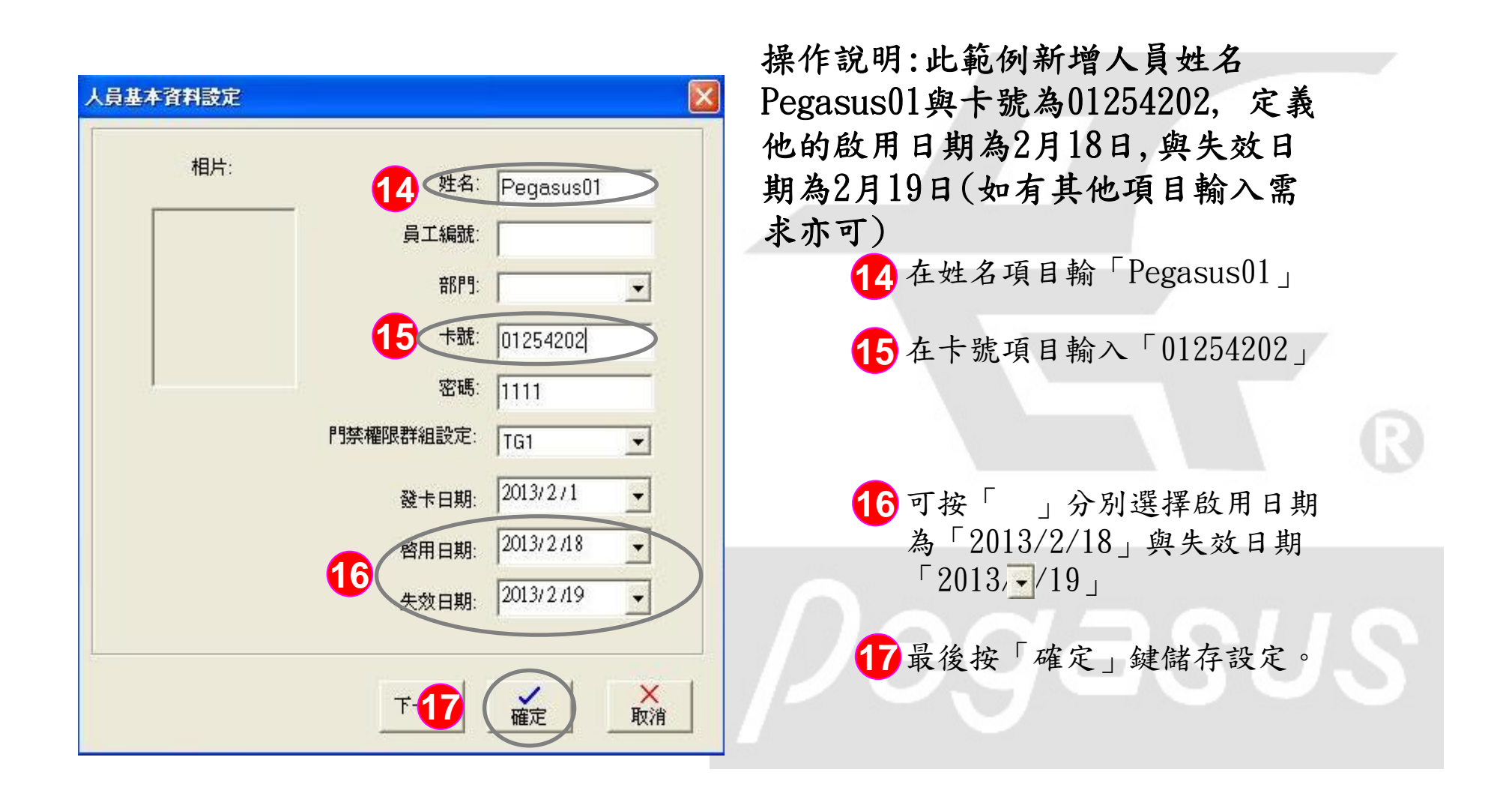

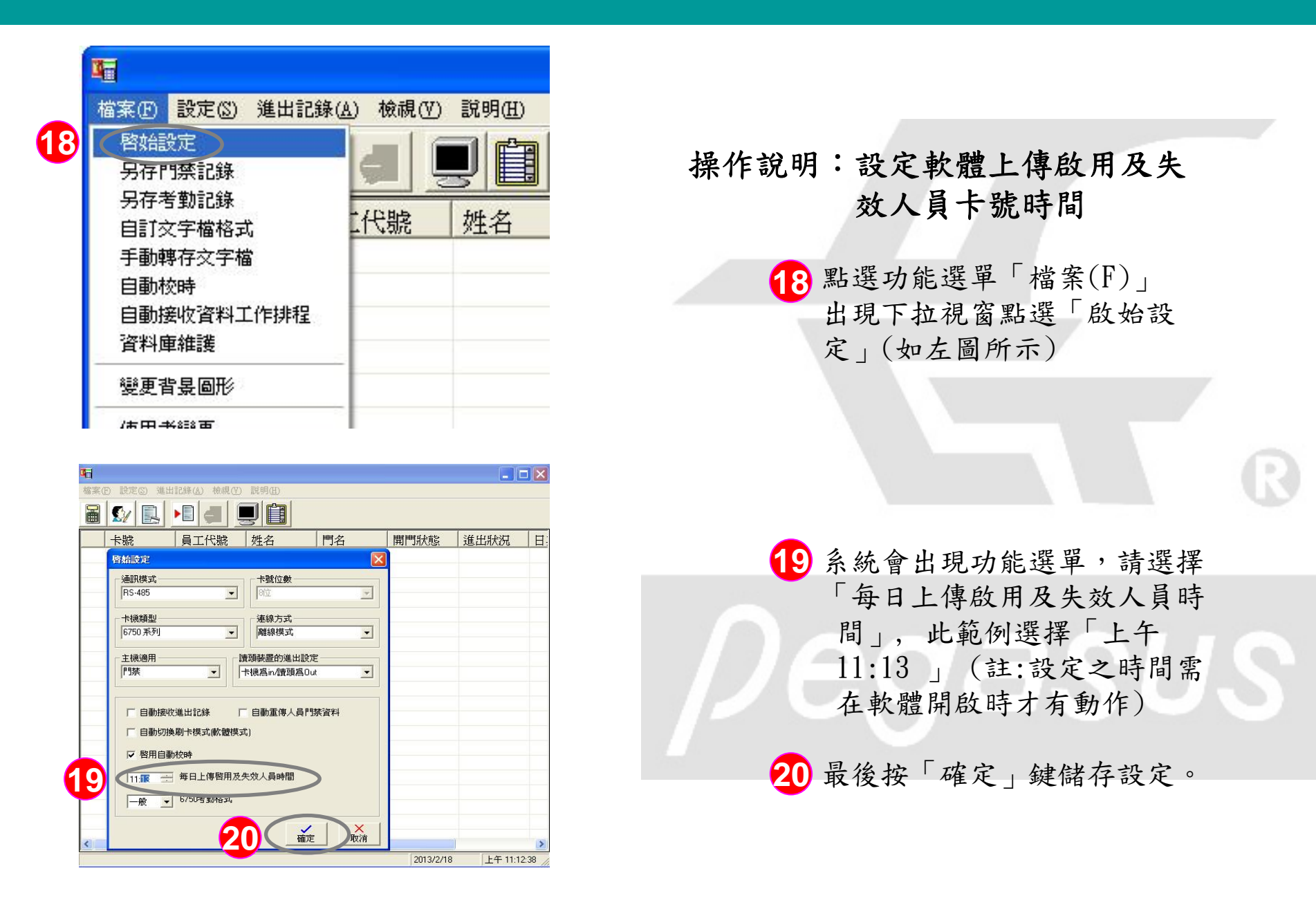

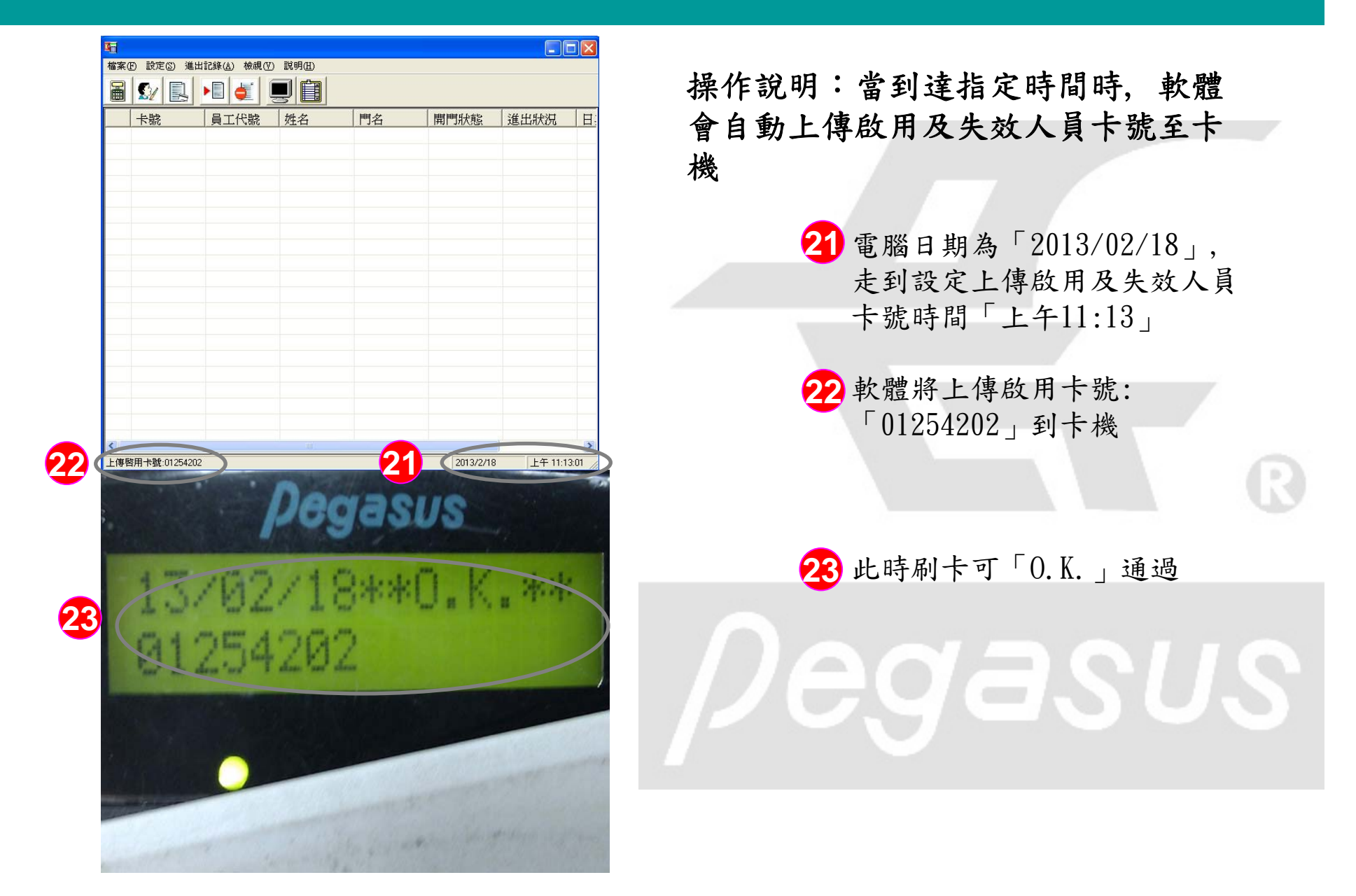

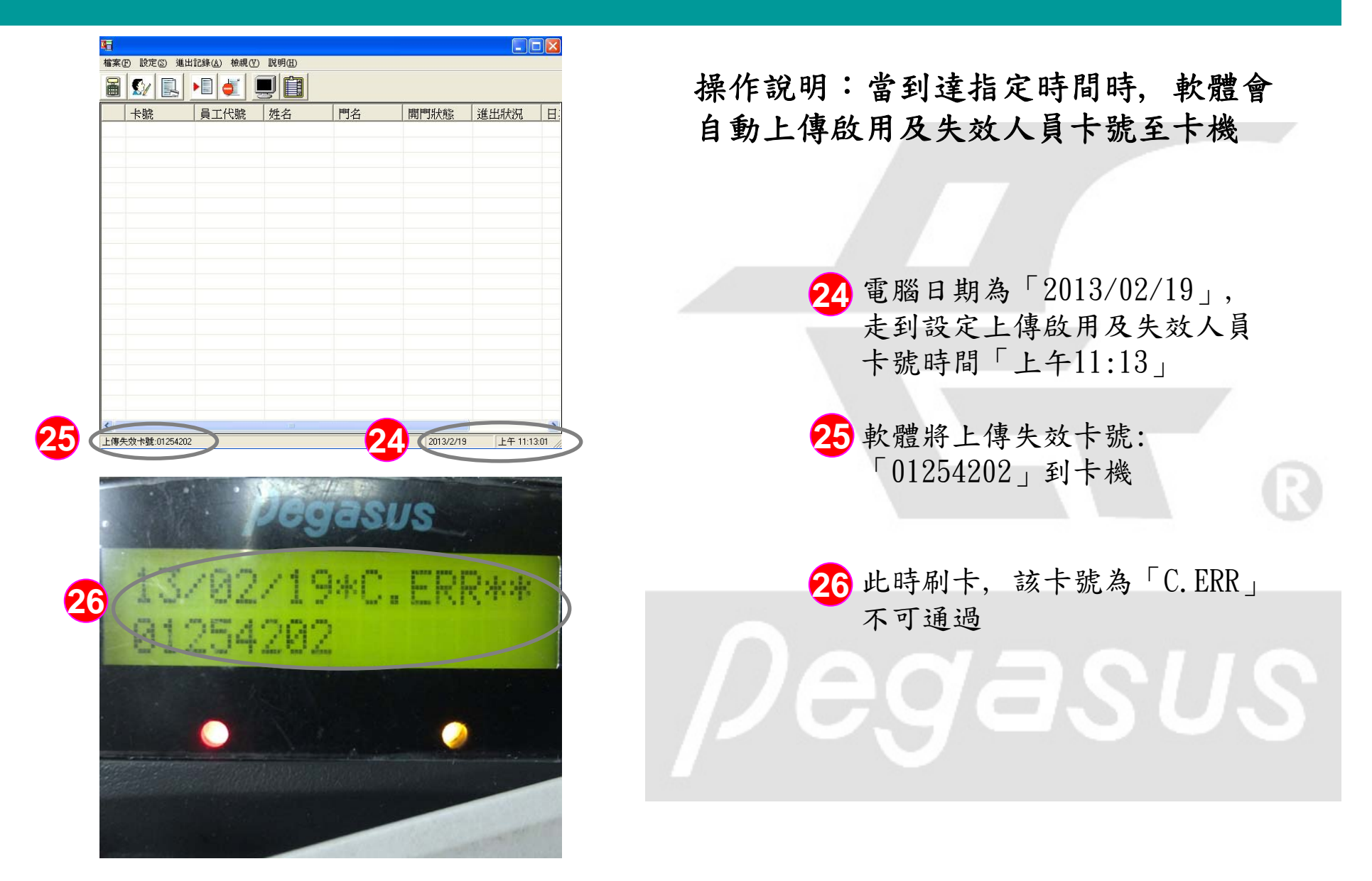